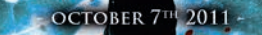

# DARK SOULS

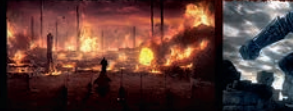

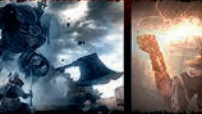

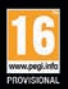

WWW.PREPARETODIE.COM 

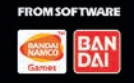

KINECT, Xbox, Xbox 360, Xbox LIVE, and the Xbox logos are trademarks of the Microsoft group of companies and are used under license from Microsoft.

3391891955829

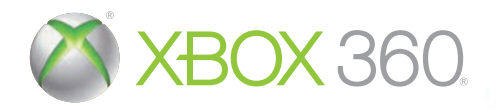

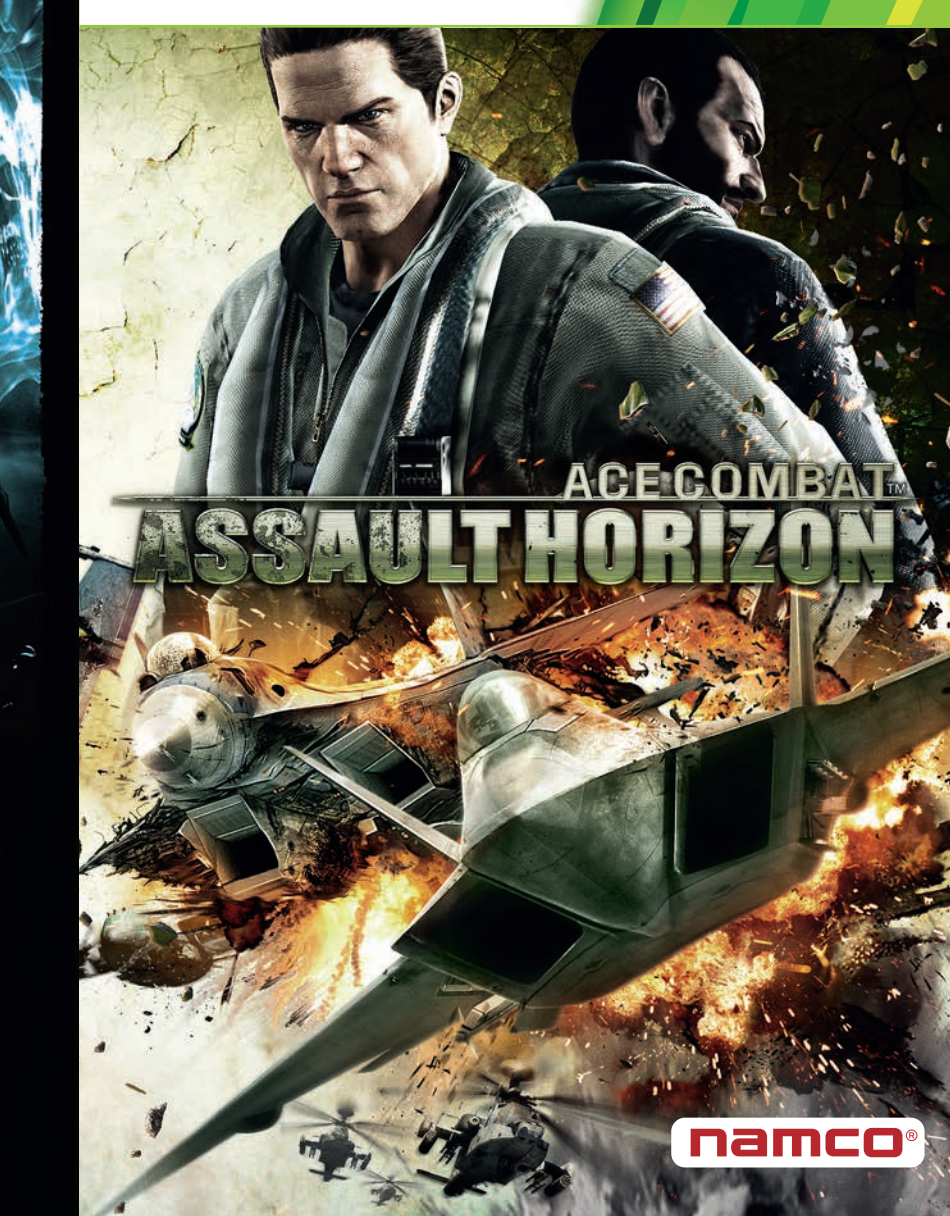

**WARNING** Before playing this game, read the Xbox 360<sup>®</sup> console and accessory manuals for important safety and health information. Keep all manuals for future reference. For replacement console and accessory manuals, go to www.xbox.com/support.

## Important Health Warning About Playing Video Games

#### Photosensitive seizures

A very small percentage of people may experience a seizure when exposed to certain visual images, including flashing lights or patterns that may appear in video games. Even people who have no history of seizures or epilepsy may have an undiagnosed condition that can cause these "photosensitive epileptic seizures" while watching video games.

These seizures may have a variety of symptoms, including lightheadedness, altered vision, eye or face twitching, jerking or shaking of arms or legs, disorientation, confusion, or momentary loss of awareness. Seizures may also cause loss of consciousness or convulsions that can lead to injury from falling down or striking nearby objects.

Immediately stop playing and consult a doctor if you experience any of these symptoms. Parents should watch for or ask their children about the above symptoms—children and teenagers are more likely than adults to experience these seizures. The risk of photosensitive epileptic seizures may be reduced by taking the following precautions: Sit farther from the screen; use a smaller screen; play in a well-lit room; do not play when you are drowsy or fatigued.

If you or any of your relatives have a history of seizures or epilepsy, consult a doctor before playing.

# CONTENTS

| VIDED GAME WARRANTY                     |
|-----------------------------------------|
| CONNECT TO Xbox Live 4                  |
| MAIN MENU                               |
| GAME CONTROLS                           |
| GAME SCREENS                            |
| FIGHTER / MULTIROLE / ATTACKER          |
| BOMBER                                  |
| ATTACK HELICOPTER                       |
| DOOR GUNNER                             |
| GUNSHIP                                 |
| THE PAUSE MENU                          |
| SVENSK QUICKSTART                       |
| SUOMI QUICKSTART                        |
| PORTUGÊS QUICKSTART                     |
| COSTUMER SERVICE SUPPORT                |
| * SEE PAGE 5 FOR DETAILS ON SAVING DATA |

з

# **Xbox LIVE**

Xbox LIVE® is your connection to more games, more entertainment, more fun. Go to www.xbox.com/live to learn more.

## CONNECTING

Before you can use Xbox LIVE, connect your Xbox 360 console to a high-speed Internet connection and sign up to become an Xbox LIVE member.

For more information about connecting, and to determine whether Xbox LIVE is available in your region, go to **www.xbox.com/live/countries**.

# FAMILY SETTINGS

These easy and flexible tools enable parents and caregivers to decide which games young game players can access based on the content rating. Parents can restrict access to mature-rated content. Approve who and how your family interacts with others online with the Xbox LIVE service, and set time limits on how long they can play. For more information, go to www.xbox.com/ familysettings.

# CREATING SAVE DATA AND SAVE & LOAD

The first time you play the game save data will be automatically created when you proceed from the title screen to the main menu. At least 1MB of free space is required in order to create save data.

If save data already exists then it will automatically be loaded when you proceed from the title screen to the main menu.

Note: Both an Xbox 360 gamer profile and saved data for this game are required to load a saved game.

Your progress in Campaign mode and your achievements in each of the modes, altered settings etc. will all be saved automatically, as required.

Once the game has loaded, the title screen will be displayed. Press 오 to perform creation or loading of save data and then proceed to the main menu.

F (Abbreviation for Fighter)
M (Abbreviation for Multirole)
A (Abbreviation for Attacker)
H (Abbrevation for Helicopter)

#### When playing for the first time

In order to play online you must register an Xbox LIVE account and sign into it. Once you are signed in, select Xbox LIVE from the main menu and you can go on to enjoy Online matches.

# MAIN MENU

| 10 C 10 F 1        |                                         | and distance | C. C. Charles | 1 420 2 3 3 4 4 4 4 4 4 4 4 4 4 4 4 4 4 4 4 4 | 5 |
|--------------------|-----------------------------------------|--------------|---------------|-----------------------------------------------|---|
| Contraction of the |                                         |              |               |                                               | I |
|                    | Wain Henn                               |              |               |                                               | ł |
|                    | Campaign                                |              |               |                                               | ł |
|                    | Online<br>Settings                      |              |               |                                               | ł |
|                    | Player Archive                          |              |               |                                               | ł |
| - 10 C             |                                         |              |               |                                               | ł |
|                    |                                         |              |               |                                               | ł |
|                    |                                         |              |               |                                               | ł |
|                    |                                         |              |               |                                               | ł |
|                    | Play through the same following a story | in           |               |                                               | ł |
|                    |                                         |              |               |                                               | ł |
|                    |                                         |              |               |                                               | ł |
|                    | 5.2 TO 2 TO 2 TO 2                      | 100          | -             |                                               |   |
|                    | 7                                       |              | 6             |                                               |   |

Use the directional pad or 🏶 to highlight a mode and press 🚯 to select it.

# CAMPAIGN

Clear a sequence of missions as you follow a story line. The character you use to fly each mission will change according to developments in the story, and the number and types of aircraft you can fly will change, too.

# POINTS SYSTEM

You can obtain "points" by clearing the Campaign mode, clearing a single mission in Free Mission and Mission Co-Op modes, and after playing an Online versus battle.

Points can be used to unlock skills for use in Online and Free Mission modes.

Unlocking and setting skills are performed on the skill setting screen during Online and Free Mission modes.

# **Xbox LIVE**

Fight against other players or cooperate with them to complete missions over the Xbox LIVE. Up to 16 players can face off in versus modes, and up to 3 can fly together in coop.

# FREE MISSION

Allows you to replay missions that you have already completed in Campaign mode.

First select the difficulty and then the mission you wish to challenge. Then select your skill set, your aircraft and your special weapons before the mission starts.

The Free Mission option will not be displayed on the main menu when you first play the game. It will only appear after you have completed at least one campaign mission.

## SETTINGS

Alter a variety of game settings, including controls, screen display and sound.

## PLAYER ARCHIVE

View information on combat performance, aircraft flown and saved replay data.

# REPLAYS

During Campaign and Free Mission modes, you can select "Save Reply" from the pause menu to save a reply of the action up to that point. Once saved a reply can be viewed from the Replay Theatre. You must have save data created on your HD in order to save a replay.

# GAME CONTROLS

The layout of the controller and basic game controls, such as on menus.

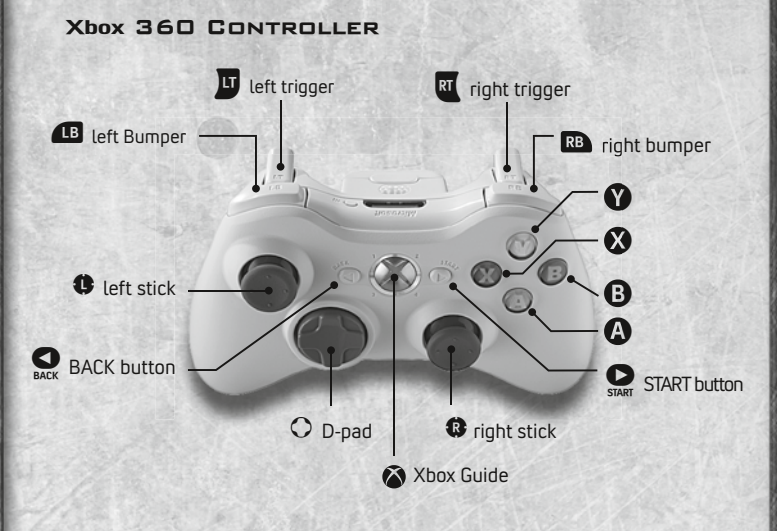

| directional | pad | Highlight | selection |
|-------------|-----|-----------|-----------|
|-------------|-----|-----------|-----------|

- ...... Highlight selection
- O ...... Move viewpoint
- B..... Cancel
- A ..... Confirm

\* This game supports the vibration function. In order to use the vibration function, from the main menu select "Settings" and then "," "Control Settings" and then turn "Vibration" "ON". You will also need to turn the vibration function "ON" on the Xbox Guidebefore you can use it.

#### Focus

9

During Campaign, Free Mission and Mission Co-op play I icon may appear on the screen. If you press I prior to the icon disappearing you will focus in a specific target. In certain situations the icon will be displayed surrounded in red; a failure to perform such a focus will cause you to fail the mission.

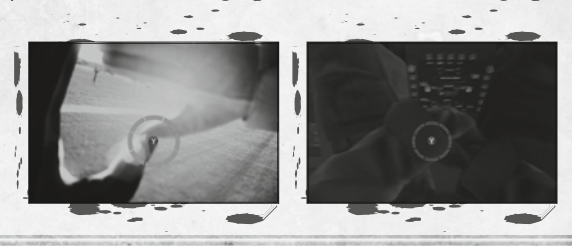

## CHANGING VIEWPOINT

When flying a fighter, multirole, attacker or attack helicopter you can use to cycle viewpoint between "rear view" -> "cockpit view" -> "HUD view".

When flying a Gunship you can toggle between "gunner vision" and "third person view".

You cannot change viewpoint when flying a bomber or as a door gunner.

# GAME SCREEN

During a mission a variety of information will be displayed on the screen. The exact information displayed differs depending on the type of aircraft you are flying and your current situation. Please see the following pages for more details.

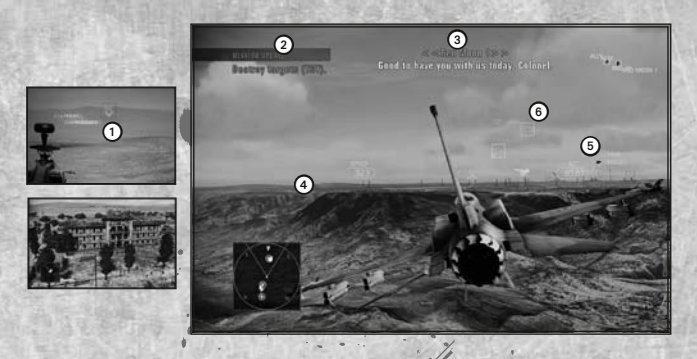

## Destination Locator

Displayed when there is a destination you need to head towards during a mission, and shows the direction and distance to it.

## **2** Current Mission Objective

Displayed temporarily when there are changes in mission objective or the state of the fighting.

## **3** Subtitles

Green: your transmissions and lines Blue: transmissions from wingmen and allies Red: transmissions from enemies

# A Radar Map

**5** Distance to Target

#### **6** Target Container

Displays the category of a target that can be seen on the screen. Containers that can be locked onto also display the distance to the target.

# TAKING DAMAGE

When you get hit by enemy attacks the screen will turn red and one of the messages on the right be displayed, in accordance with the amount of damage taken. Take too much accumulated damage and you will be shot down.

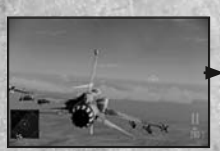

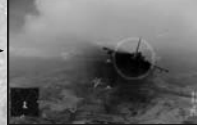

Light Damage

**Heavy Damage** 

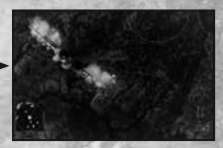

**Critical Damage** 

## RADAR MAP

Displays the locations of your own aircraft, and those of allies and enemies. The size of the area displayed will change automatically depending on the range to the enemy being targeted.

You can also press 💁 to toggle between search radar and status map.

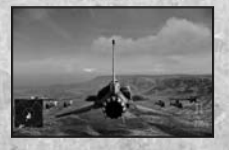

Search Radar

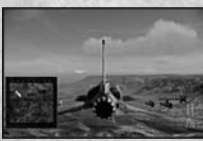

**Status Map** 

# EXAMPLE OF RADAR

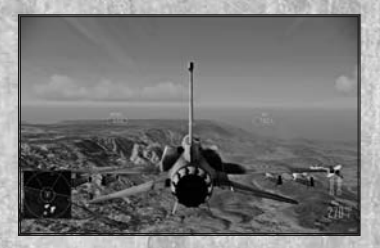

#### Cone

Enemy aircraft etc. will appear on the screen when they are inside the left and right cones.

## **Radar Marks**

Displays the position of enemies and allies.

## Axis

This line continually indicates the direction of the nose of your aircraft.

#### **Combat Area Departure Line**

Cross this line and enter the Black area and you will fail the mission.

Aircraft Strike Mode (ASM) Path / Landing Path Displays the flight path for Air Strike Mode and landing.

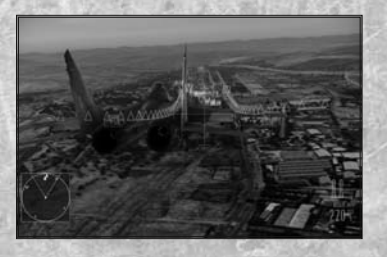

# FIGHTER / MULTIROLE / ATTACKER

The controls and game screen for a fighter, multirole and attacker. Master these controls and bring destruction to your targets.

# CONTROLS

The default control type setting is "Optimum". To change your control type or stick sensitivity, from the main menu or pause menu select "Settings" then "Controller" and then "Aircraft," then make the desired changes.

| 0               | ↑ Descend ↓ Ascend ← Turn Left → Turn Right                                               |
|-----------------|-------------------------------------------------------------------------------------------|
| 8               | Control camera                                                                            |
| <b>B</b>        | Fire missile (normal weapons) and special weapons                                         |
| <b>A</b>        | Fire machine guns                                                                         |
| Ø               | Switch lock on target and Deactivate DFM                                                  |
| 8               | Toggle missiles (normal weapons) and special weapons                                      |
| <u>u</u>        | Decelerate                                                                                |
| RT              | Accelerate                                                                                |
| <b>B</b>        | Turn to the left without tilting aircraft (yaw left)                                      |
| RB              | Turn to the right without tilting aircraft (yaw right)                                    |
| ▲B + ₽B         | Activate Dog Fight Mode (DFM), activate counter maneuver.                                 |
|                 | Activate Air Strike Mode.                                                                 |
|                 | * DFM, counter maneuver and ASM can only be activated when the correct conditions are met |
| Hold Down 📭 + 🖽 | Levels out your aircraft (auto leveling system)                                           |
| 0               | Deploy flare                                                                              |

## "ORIGINAL" CONTROL TYPE

1

If control type is changed to "Original" under Settings then controls will change as outlined below. Although turning the aircraft is a more complex procedure when using this control type, once you are accustomed to it you will be able to fly far more freely.

1 Lower nose (pitch down)

Raise nose (pitch up)

➡ Tilt aircraft to the right (roll right)

Tilt aircraft to the left (roll left)

To turn, after tilting the aircraft to the left or right, move **(b** down to bring up the aircraft's nose.

## GAME SCREEN (REAR VIEW)

The game screen (rear view) when flying a fighter, multirole or attacker.

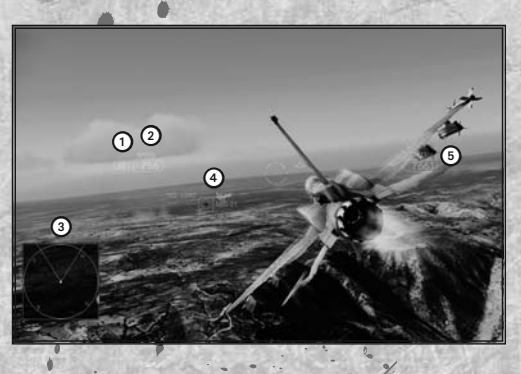

| 1 AB                                                                         |  |
|------------------------------------------------------------------------------|--|
| <ul><li>2 Speed</li><li>3 Velocity Vector</li><li>4 Target Locator</li></ul> |  |
| G Altitude                                                                   |  |

Displayed after accelerating to maximum engine output

Speed of your aircraft

A mark that indicates the heading of your aircraft Displayed when locked on, indicating direction to the target

The altitude of your aircraft

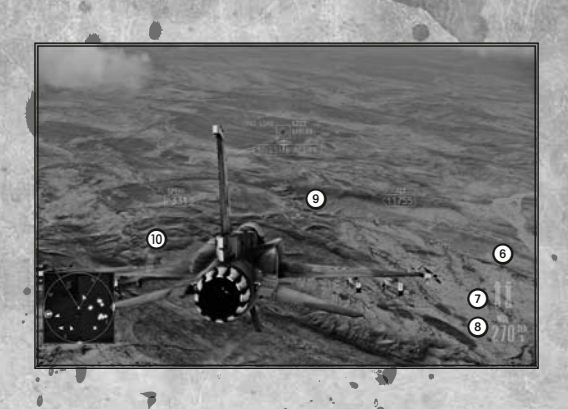

# **6** Selected Weapon

Remaining Ammo

**8** Remaining Flares

Missile Seeker
Missile Alert

Type of currently selected weapons (missiles and special weapons)

Remaining ammo in currently selected weapons (missiles and special weapons)

Remaining number of flares. Flares cannot be used when an X is displayed here.

A targeting mark use to lock onto the enemy.

Displayed when an enemy missiles is incoming. The position it will be displayed in depends on the direction it is coming from and the distance it is away.

\* From the main menu select "Settings" and then "HUD Units" to alter the units of measurement used to display "speed" and "altitude."

# COCKPIT VIEW / HUD VIEW

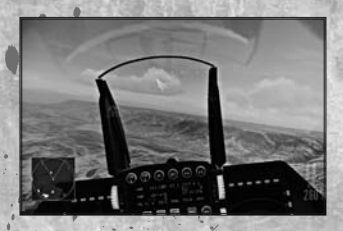

When ③ is used to change to the cockpit or HUD view the following additional information is displayed.

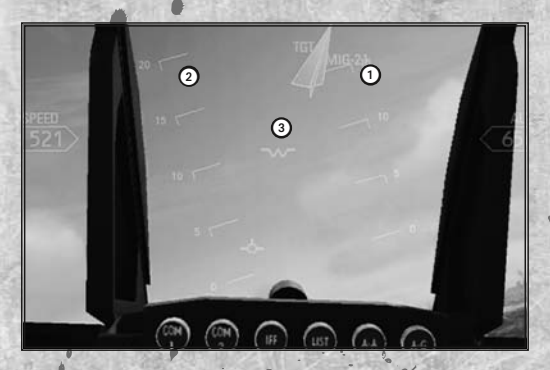

Direction
 Pitch Scale

**3** Whisky Mark

Indicates the direction of your aircraft

Displays the angle of your aircraft compared to the horizon, using a broken line if your nose is pointing downward

Indicates the direction the nose of your aircraft is pointing, and is always displayed in the center of the screen.

# BOMBER

The controls and game screen for a bomber. Master these controls in order to perform precision bombing from above and destroy ground targets.

# CONTROLS

The default control type setting is "Standard". To change your control type or stick sensitivity, from the main menu or pause menu select "Settings" then "Controller" and then "Aircraft," then make the desired changes.

| 0                  | Normal : ↑ Descend ↓ Ascend<br>← Rotate Left → Rotate Right |
|--------------------|-------------------------------------------------------------|
|                    | When Using MUGB : Move bomb impact circle                   |
| 0                  | Control camera                                              |
| 0                  | Normal : Not used Air Strike Mode: Drop bomb                |
| Ø / Ø              | Deploy flare                                                |
| Ø                  | Switch lock on target                                       |
| LT                 | Decelerate                                                  |
| RT                 | Accelerate                                                  |
| <b>B</b>           | Turn to the left without tilting aircraft (yaw left)        |
| RB                 | Turn to the right without tilting aircraft (yaw right,      |
| RB + <b>L</b> B    | Activate Air Strike Mode                                    |
| ASM can only be ac | tivated when the correct conditions are met                 |

Hold down 🐵 + 📭.....Levels out your aircraft (auto leveling system)

#### GAME SCREEN

The basic way to view the screen is the same as for fighter, multirole and attacker.

## USING FLARES

As the bomber is specialised in attacking ground facilities, it is unable to attack enemies during normal flight. If enemy missiles come for you press (2) or (3) button to launch a flare (heat source) and avoid the attack.

After using a flare you cannot use another one until your flares recharge. \*The flare count will be replaced by a blinking 'X' till the flares are recharging.

# ATTACK HELICOPTER

The controls and game screen for an attack helicopter. Use machine guns and special weapons to cut a swath through your targets.

# CONTROLS

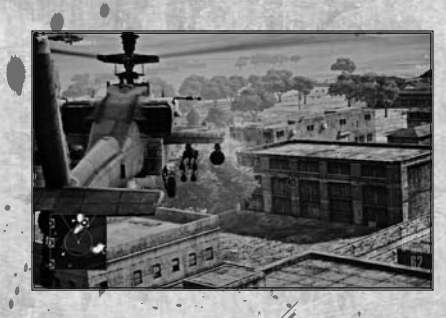

The default control type setting is "Type A"."To change your control type or stick sensitivity, from the main menu or pause menu select "Settings" then "Control Settings" and then "Attack Helicopter," then make the desired changes.

| 0        | $\uparrow$ Forward $\clubsuit$ Backward $\Leftarrow$ Strafe Left $\Rightarrow$ Strafe Right |  |
|----------|---------------------------------------------------------------------------------------------|--|
| 0        | Normal : 🕇 / 🖶 Move target sights<br>When Focused on Enemy : Move sights                    |  |
| 0        | Ascend                                                                                      |  |
| <b>A</b> | Descend                                                                                     |  |
| ⊗        | Switch special weapons                                                                      |  |
| LT / LB  | Focus on enemy * For as long as button is held                                              |  |
| RB       | Fire special weapon                                                                         |  |
| RT       | Fire machine guns                                                                           |  |
| LB + RB  | Counter maneuver                                                                            |  |
| 0        | Level out view                                                                              |  |

# GAME SCREEN

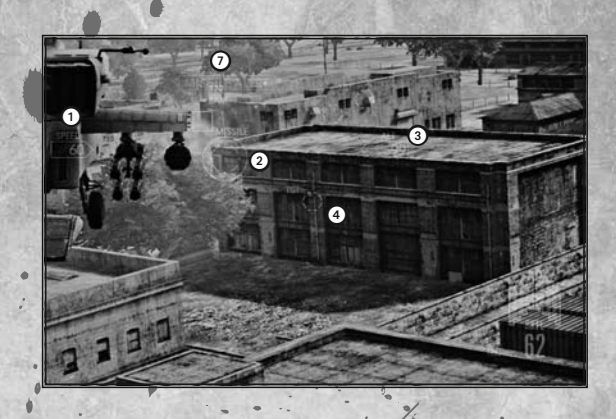

Speed
Targeting Reticule
Altitude
Target Locator
Currently Selected Special Weapon
Remaining Ammo for Special Weapon
Missile Alert

# DOOR GUNNER

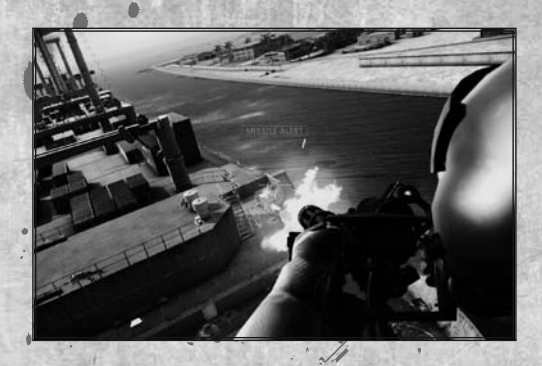

The controls and game screen for a door gunner. You will take the role of a door gunner aboard a multirole helicopter and provide supporting fire.

## CONTROLS

To change the movement axis of the target sight or stick sensitivity, from the main menu or pause menu select "Settings" then "Control Settings" and then "Door Gunner / Gunship," then make the desired changes.

| 0/0         | Move target sight |  |
|-------------|-------------------|--|
| Hold down 😈 | Zoom sight        |  |
| RT          | Fire machine gun  |  |

# GAME SCREEN

The game screen when playing as a door gunner.

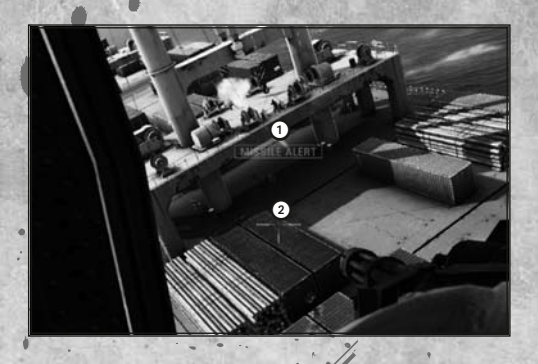

Missile Alert
 Target Reticule

Displayed when a missile is closing in.

# USING THE MACHINE GUN

While holding down w you will fire your machine gun toward the target sight. Use **©** or **©** to move the sight over each target and then press . The machine gun does not overheat.

# SIGHT ZOOM

While holding down use the camera will zoom in, making it easier to aim at targets.

# EFFECTIVE USE OF EXPLOSIONS

Objects such as cars and fuel tanks will explode when destroyed, causing damage to anything else in the vicinity. If you spot any of these objects close to enemy targets, blowing them up will help you reduce enemy numbers more effectively.

# GUNSHIP

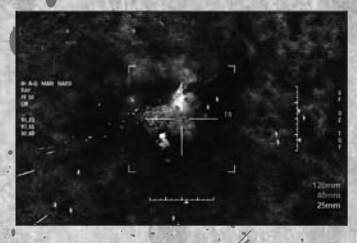

The controls and game screen for a gunship.

You will take the role of gunner aboard a gunship and attack targets on the ground.

22

## CONTROLS

To change the movement axis of the target sight or stick sensitivity, from the main menu or pause menu select "Settings" then "Controller" and then "Door Gunner / Gunship," then make the desired changes.

| 0/0 | Move target sight |
|-----|-------------------|
| Ø   | Switch weapons    |
| RT  | Fire              |

# GAME SCREEN

When aboard a gunship a special viewpoint called "gunner vision" is used, that allows enemy and allies to be differentiated between from above. In gunner vision enemies and allies will be displayed brighter than normal.

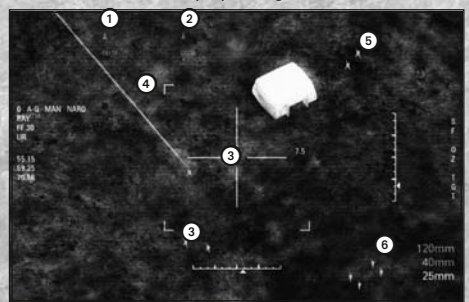

- 1 Direction of Enemy
- **2** Direction of Allies
- **3** Target Reticule
- 4 Location of Sights
- **5** Enemy
- 6 Currently Selected Weapon

# THE PAUSE MENU

Press  $\Omega$  during a mission and the pause menu will be displayed. Use the  $\uparrow$  and  $\downarrow$  directional pad or  $\bullet$  to highlight a selection and then press  $\bullet$  to confirm it. Your current mission objective and the status map will also be displayed. Take advantage of this information.

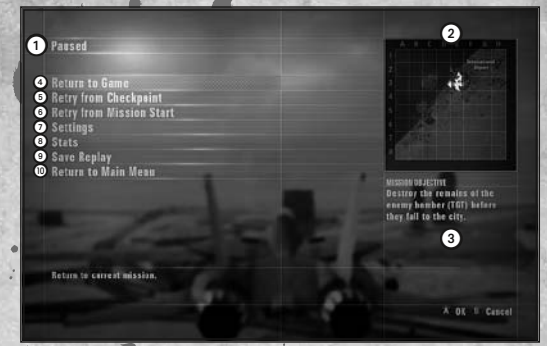

# Menu Item

2 Status Map

#### **3** Current Mission Objective

#### **4** Return to Game

Close the pause menu and return to the mission currently being played.

## 6 Retry from Checkpoint

Retry current mission from the last update to mission objectives (check point).

## **6** Retry from Mission Start

Retry the current mission from the beginning.

# Settings

Turn the flight assist function (provides control support that will help prevent you from crashing into the ground) and vibration on / off, select the control type for each aircraft and alter the volume of sound effects and music.

# 8 Stats

View various records, such as targets destroyed.

## **9** Save Replay

Save a replay.

#### Return to Main Menu

Quit the mission currently being played and return to the main menu.

When playing Free Mission, Return to Mission Select" will be displayed instead of "Return to Main Menu". Select it to end the current mission and return to the mission select screen.

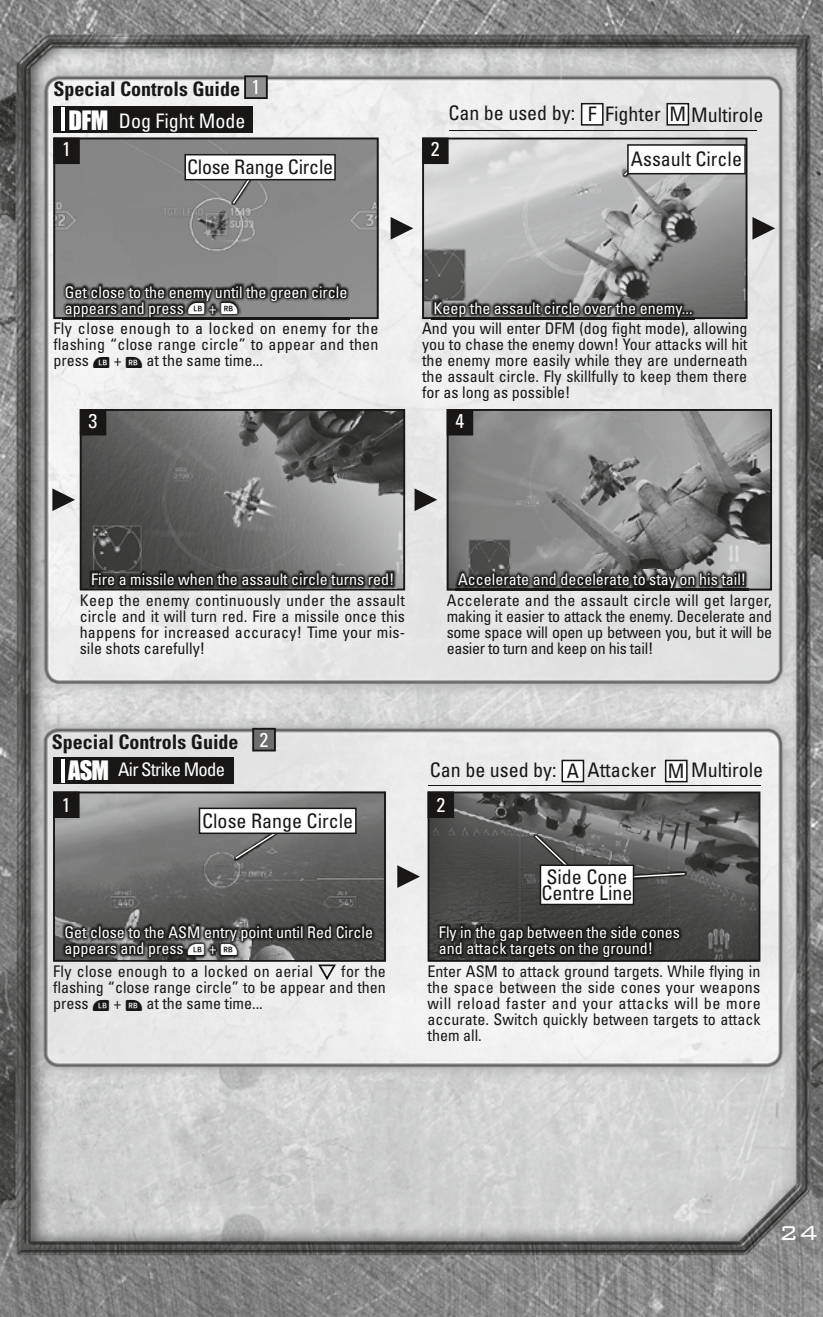

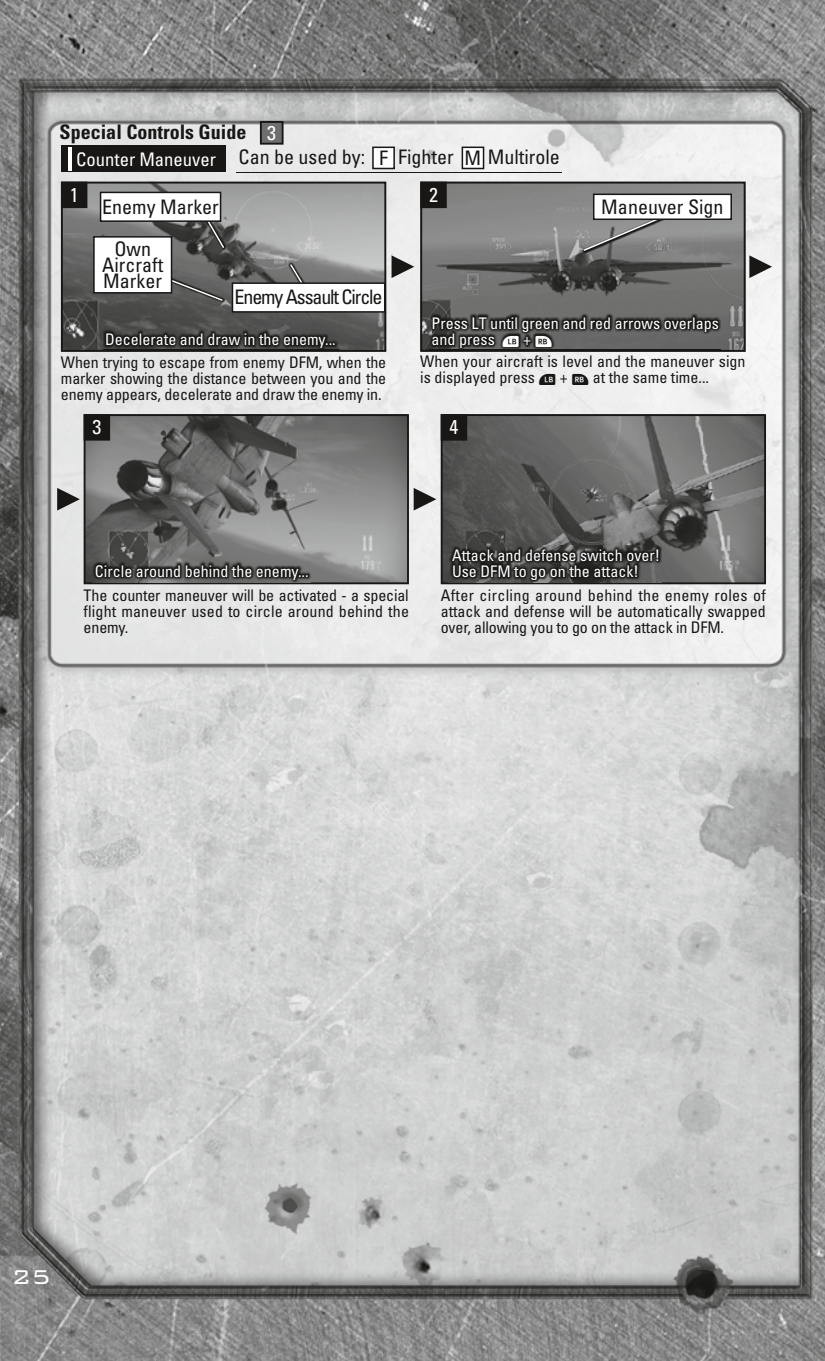

**CARNING** Innan du spelar detta spel bör du läsa igenom den viktiga säkerhetsinformationen i instruktionsboken till Xbox 360-konsolen och bruksanvisningarna till tillbehören. Spara alla bruksanvisningar. De kan behövas vid ett senare tillfälle. Om du behöver ersätta bruksanvisningen till konsolen eller tillbehören kan du gå till www.xbox.com/support.

## Viktig hälsovarning om att spela videospel

#### Anfall orsakade av ljuskänslighet

En mycket liten andel av befolkningen kan drabbas av epilepsiliknande anfall som kan utlösas av vissa visuella bilder, inklusive blinkande ljus eller mönster som kan finnas i videospel. Även människor som aldrig tidigare har drabbats av liknande anfall eller epilepsi kan lida av en icke diagnostiserad åkomma, som kan utlösa dessa "ljuskänslighetsanfall" medan de tittar på ett videospel.

Dessa anfall kan uppvisa olika symptom, inklusive yrsel, synstörningar, ryckningar i ögon eller ansikte, krampryckningar eller skakningar i armar eller ben, förvirring, oklarhet, eller tillfällig medvetandeförlust. Anfallen kan även orsaka medvetslöshet eller krampanfall, som kan leda till personskador vid fall eller hopstötning med föremål i närheten.

Sluta omedelbart att spela videospel och konsultera läkare om du upplever något av ovan nämnda symptom. Föräldrar ska hålla uppsikt över eller fråga sina barn om de upplevt något av ovan nämnda symptom – det är vanligare att barn och ungdomar drabbas av dessa anfall än vuxna. Risken att drabbas av epileptiska anfall som orsakas av ljuskänslighet kan minskas genom att vidta följande försiktighetsåtgärder: sitt längre från skärmen, använd en mindre skärm, spela i ett väl upplyst rum och spela aldrig när du är sömnig eller trött.

Rådgör med läkare innan du börjar spela om du eller någon släkting tidigare haft anfall eller lider av epilepsi.

# SVENSK QUICKSTART

# **Xbox LIVE**

Med Xbox LIVE<sup>®</sup> får du tillgång till fler spel, mer underhållning, mer kul. Mer information finns på **www.xbox.com/live**.

#### ANSLUTA DIG

Innan du kan använda Xbox LIVE måste du ansluta Xbox 360-konsolen till Internet med en höghastighetsanslutning och registrera dig för Xbox LIVEtjänsten. Du kan se om Xbox LIVE finns där du bor och hur du ansluter till Xbox LIVE genom att gå till www.xbox.com/live/countries.

#### TRYGGHETSINSTÄLLNINGAR

Med dessa enkla, flexibla verktyg kan föräldrar bestämma vilka spel unga spelare ska få tillgång till beroende på spelets innehåll. Föräldrar kan begränsa åtkomsten till vuxet innehåll. Godkänn vem och hur din familj får umgås med andra online med Xbox LIVE-tjänsten, och ställ in tidsgränser för hur länge de får spela. Mer information finns på **www.xbox.com/familysettings.** 

# LANGUAGES THAT AREN'T SUPPORTED IN THE Xbox DASHBOARD

If your game is available in a language that isn't supported in the Xbox Dashboard, you must select a corresponding locale (region) in Console Settings to enable that language in the game. For more information, go to www.xbox.com.

## **Creating Save Data and Save & Load**

The first time you play the game save data will be automatically created when you proceed from the title screen to the main menu. At least 1MB of free space is required in order to create save data. If save data already exists then it will automatically be loaded when you proceed from the title screen to the main menu.

**Note:** Both an Xbox 360 gamer profile and saved data for this game are required to load a saved game.

Your progress in Campaign mode and your achievements in each of the modes, altered settings etc. will all be saved automatically, as required.

Once the game has loaded, the title screen will be displayed. Press 오 to perform creation or loading of save data and then proceed to the main menu.

F (Förkortning för Fighter (jaktplan))
 M (Förkortning för Multirole (multirollflygplan))
 A (Förkortning för Attacker (attackflygplan)
 H (Förkortning för Helicopter (helikopter))

# STYRNING

Kontrollkonfiguration och grundläggande spelstyrning, t.ex. navigering i menyer.

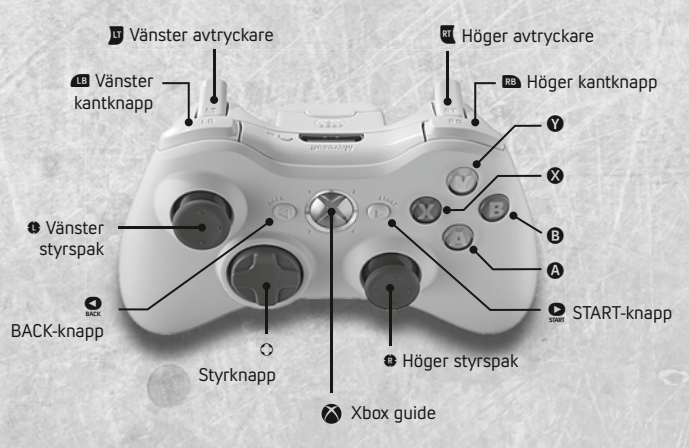

# Xbox 360 KONTROLLER

| styrknappen      | Markera val    |
|------------------|----------------|
| vänster styrspak | Markera val    |
| höger styrspak   | Byt perspektiv |
| B-knappen        | Avbryt         |
| A-knappen        | Bekräfta       |

\* Det här spelet stödjer vibreringsfunktionen. För att använda vibreringsfunktionen väljer du "Settings" i huvudmenyn följt av "Control Setteings" och sätter "Vibration" på "ON". Du måste också aktivera vibreringsfunktionen via Xbox Guide innan du kan använda den.

## FOKUSERA

När du spelar Campaign (kampanj), Free Mission (fritt uppdrag) och Mission Co-op (samarbetsuppdrag) visas ibland en 🌒 på skärmen. Om du trycker på 🌒 innan knappbilden försvinner fokuserar du på ett speciellt mål. I vissa situationer visas knappen med röd kant – om du inte fokuserar då misslyckas uppdraget.

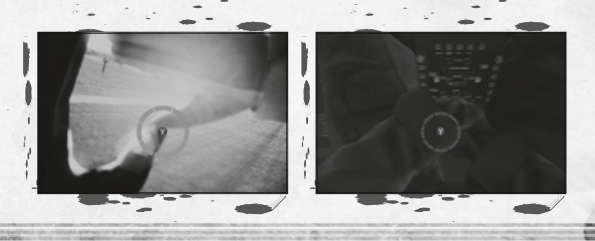

#### BYT PERSPEKTIV

När du flyger ett jaktplan, ett multirollflygplan, ett attackplan eller en helikopter kan du genom att trycka på höger **@** växla perspektiv mellan "rear view" (bakifrån), "cockpit view" (inifrån) och "HUD view" (infosyn).

När du flyger en attackhelikopter kan du växla mellan "gunner vision" (skottperspektiv) och "third person view" (tredjepersonsperspektiv).

Du kan inte byta perspektiv när du flyger ett bombplan eller som dörrskytt.

**VAROITUS** Ennen tämän pelin pelaamista lue Xbox 360-konsolin ja lisälaitteiden käyttöohjeista tärkeät turvallisuutta ja terveyttä koskevat tiedot. Säilytä kaikki käyttöohjeet myöhempää käyttöä varten. Voit ladata konsolin ja lisälaitteiden käyttöohjeet osoitteesta www.xbox.com/support.

# Tärkeä videopelien pelaamista koskeva terveysvaroitus

## Tietoja valoyliherkkyyden aiheuttamista epileptisistä kohtauksista

Hyvin harvat ihmiset võivat saada epileptisen kohtauksen tietyntyyppisistä visuaalisista kokemuksista. Tällaisia kokemuksia voivat olla esimerkiksi vilkkuvat valot tai videopeleissä esiintyvät kuviot. Jopa henkilöillä, joilla ei aiemmin ole ollut kouristuskohtauksia tai epileptisiä kohtauksia, saattaa olla taipumus "valoyliherkkyyden aiheuttamiin kouristuskohtauksin" videopelejä pelatessaan.

Kohtauksilla voi olla useita eri oireita, kuten huimaus, näkökentän muuttuminen, silmien tai kasvojen nykiminen, käsien tai jalkojen nykiminen tai vapina, keskittymiskyvyn puute, sekavuus tai hetkellinen tajunnan menetys. Kohtaukset saattavat aiheuttaa tajunnan menetyksen tai kouristuksia, jotka voivat johtaa loukkaantumiseen esimerkiksi kaatumisen tai esineisiin törmäämisen seurauksena.

Lopeta pelaaminen heti ja hakeudu lääkärin hoitoon, jos sinulla on joitakin näistä oireista. Vanhempien on tarkkailtava lapsiaan näiden oireiden varalta ja kysyttävä lapsilta oireiden ilmaantumisesta. Lapsilla ja teini-ikäisillä on aikuisia suurempi todennäköisyys saada epileptinen kohtaus. Voit vähentää epileptisten kohtausten vaaraa toimimalla seuraavasti. Istu kauempana näytöstä, käytä pienempää näyttöä, pelaa hyvin valaistussa huoneessa äläkä pelaa väsyneenä tai rasittuneena. Jos sinulla tai sukulaisillasi on ollut aiemmin tällaisia kohtauksia tai epilepsiaa, neuvottele lääkärin kanssa ennen pelaamista.

# SUOMI QUICKSTART

# **Xbox LIVE**

Xbox LIVE<sup>®</sup> -palvelun avulla saat entistä enemmän pelejä, viihdettä ja huvia. Lisätietoja on osoitteessa **www.xbox.com/live**.

# YHDISTÄMINEN

Ennen kuin voit käyttää Xbox LIVE -palvelua, yhdistä Xbox 360 -konsolisi Internetiin laajakaistayhteydellä ja rekisteröidy jäseneksi. Saat selville, onko Xbox LIVE -palvelu saatavilla alueellasi ja lisätietoja Xbox LIVE -palveluun yhdistämisestä käymällä osoitteessa **www.xbox.com/live/countries**.

## FAMILY SETTINGS (PERHEASETUKSET)

Näiden helppokäyttöisten ja joustavien työkalujen avulla vanhemmat ja hoitajat voivat päättää sisältöluokituksen perusteella, mitä pelejä nuoret pelaajat voivat käyttää. Pääsyä aikuisille tarkoitettuun sisältöön voidaan rajoittaa. Määritä, miten ja kenen kanssa perheesi on vuorovaikutuksessa Xbox LIVE -palvelussa. Voit myös asettaa rajoituksia pelaamiseen käytetylle ajalle. Lisätietoja on osoitteessa www.xbox.com/familysettings.

# KIELET JOITA Xbox KOJELAUTA EI TUE

Jos Xbox Kojelauta ei tue kieltä, jolla peli on saatavilla, käyttäjän on valittava sitä vastaava sijainti (alue) konsolin asetuksista, jotta pelissä voi käyttää kyseistä kieltä. Lisätietoja on osoitteessa **www.xbox.com**.

# Tallennustiedon luominen sekä tallentaminen ja lataaminen

Kun pelaat peliä ensi kertaa, tallennustieto luodaan automaattisesti siirryttäessä aloitusnäkymästä päävalikkoon. Tallennustiedon luominen vaatii, että kiintolevyllä on vähintään 1 MB vapaata tilaa. Jos tallennustieto on jo olemassa, se latautuu automaattisesti siirryttäessä aloitusnäkymästä päävalikkoon.

HUOMAA: Pelitallennuksen lataaminen vaatii sekä Xbox 360 -pelaajaprofiilin että tämän pelin tallennustiedon.

Edistyminen Campaign-pelitilassa ja saavutukset kaikissa pelitiloissa sekä asetuksiin tehdyt muutokset tallentuvat automaattisesti.

Kun peli on latautunut, aloitusnäkymä ilmestyy esiin. Paina 🔮 luodaksesi tallennustiedon tai ladataksesi sen, jolloin siirryt päävalikkoon.

- F (hävittäjän lyhenne)
- M (monitoimihävittäjän lyhenne)
- A (rynnäkkökoneen lyhenne)
- H (helikopterin lyhenne)

# OHJAUSKOMENNOT

Ohjaimen näppäimet sekä pelin perusohjauskomennot, kuten valikoissa liikkuminen.

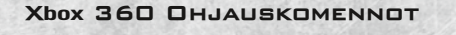

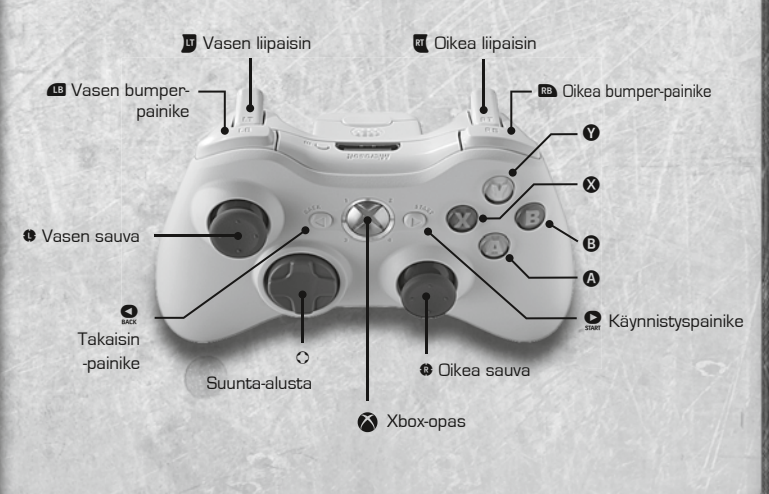

| suunta-alusta | Korosta valinta    |
|---------------|--------------------|
| vasen sauva   | Korosta valinta    |
| oikea sauva   | Liikuta näkökulmaa |
| B-näppäin     | Peru               |
| A-näppäin     | Vahvista           |

\* Tämä peli tukee värinätoimintoa. Värinätoiminto kytketään käyttöön menemällä päävalikon kohtaan "Settings", valitaan sieltä "Control Settings" ja asetetaan "Vibration" "ON". Ohjaimen värinätoiminto on otettava käyttöön myös Xbox-oppaan kautta ennen kuin sitä voi käyttää.

#### TARKENTAMINEN

Campaign, Free Mission ja Mission Co-op -pelitiloissa näyttöön voi ilmaantua ♥ kuvake. Jos painat ♥ iennen kuin kuvake katoaa, peli tarkentuu tiettyyn kohteeseen. Joissain tilanteissa kuvaketta ympäröi punainen reunus. Tällaisen tarkennuksen epäonnistunut suorittaminen johtaa koko tehtävän epäonnistumiseen.

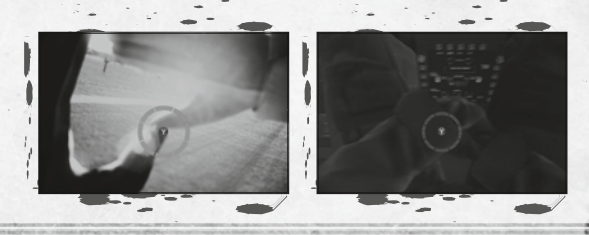

# NÄKÖKULMAN VAIHTAMINEN

Lennettäessä hävittäjää, monitoimihävittäjää, rynnäkkökonetta tai rynnäkköhelikopteria oikeaa sauvapainiketta painamalla voi selata näkökulmia: "takaa", "ohjaamosta" tai "heijastusnäyttö".

Lennettäessä taisteluhelikopteria näkökulmaa voi vaihtaa "tykkimiehen" ja "viistosti ylhäältä" välillä.

Näkökulmaa ei voi vaihtaa, kun lennetään pommikonetta tai ammuttaessa oviaukosta.

**AVISO** Antes de jogar este jogo, leia os manuais da consola e dos acessórios da Xbox 360 que contêm informações importantes relativamente à segurança e saúde. Guarde todos os manuais para referência futura. Para obter manuais de substituição para a consola e acessórios, visite www.xbox.com/support.

## Aviso Importante de Saúde Relativamente à Utilização de Videojogos

#### Ataques de Epilepsia Fotossensível

Um número muito reduzido de pessoas pode ter um ataque epiléptico ao serem expostas a determinadas imagens visuais, incluindo luzes ou padrões intermitentes que poderão aparecer em videojogos. Mesmo pessoas sem quaisquer antecedentes de tais ataques ou de epilepsia poderão sofrer de sintomas não diagnosticados que podem provocar estes "ataques de epilepsia fotossensível" ao verem videojogos.

Estes ataques poderão ter diversos sintomas, incluindo tonturas, alterações da visão, espasmos nos olhos ou na cara, espasmos ou tremor nos braços ou nas pernas, desorientação, confusão ou perda de consciência passageira. Os ataques podem também provocar a perda de consciência ou convulsões que podem resultar em ferimentos devido a quedas ou no embate em objectos próximos.

Pare de jogar imediatamente e consulte um médico se observar algum destes sintomas. Os encarregados de educação devem observar os seus filhos ou consultálos relativamente aos sintomas acima descritos — as crianças e adolescentes têm maior probabilidade do que os adultos de sofrerem desses ataques. O risco de ataques de epilepsia fotossensível pode ser reduzido ao ter em atenção as seguintes recomendações: Sente-se a uma distância maior do ecrã; utilize um ecrã mais pequeno; jogue numa sala bem iluminada; não jogue quando se sentir sonolento ou fatigado.

Se tiver um historial, ou se houver um historial na sua família, de ataques ou epilepsia, consulte um médico antes de jogar.

# PORTUGÊS QUICKSTART

# **Xbox LIVE**

O Xbox LIVE<sup>®</sup> é a tua ligação a mais jogos, mais entretenimento e mais diversão. Visita **www.xbox.com/live** para mais detalhes.

#### LIGAR

Antes de poder utilizar o Xbox LIVE, deve ligar a sua consola Xbox 360 a uma ligação Internet de banda larga ou de alta velocidade e subscrever o serviço Xbox LIVE. Para determinar se o Xbox LIVE se encontra disponível na sua área e para obter informações acerca de como se ligar ao Xbox LIVE, visite a página www.xbox.com/live/countries.

#### RESTRIÇÕES DE ACESSO

Com estas ferramentas simples e flexíveis, os encarregados de educação podem decidir os jogos aos quais os jogadores jovens podem aceder com base na classificação do respectivo conteúdo. Os encarregados de educação podem vedar o acesso a conteúdos classificados com adultos. Aprove quem e como a sua família interage com outras pessoas online com o serviço Xbox LIVE. Defina também durante quanto tempo eles podem jogar. Para mais informações, visite www.xbox.com/familysettings.

#### IDIOMAS NÃO SUPORTADOS NA INTERFACE XBOX

Se o teu jogo estiver disponível num idioma não suportado pela Interface Xbox, deverás seleccionar um local (país) correspondente em Console Settings (Configurações da Consola) para activar o idioma no jogo. Para mais informações, visita www.xbox.com.

#### Criar dados de gravação e guardar e carregar

Na primeira vez que jogares, os dados guardados serão automaticamente criados quando passares do ecrã de título para o menu principal. Será necessário pelo menos 1 MB de espaço livre para criar dados de gravação. Caso já existam dados de gravação, estes serão automaticamente carregados, quando passares do ecrã de título ao menu principal.

**Nota:** Nota: São necessários um perfil de jogador Xbox 360 e dados guardados deste jogo para carregar um jogo guardado.

O teu progresso no modo Campaign (Campanha) e os teus feitos em cada um dos modos, configurações alteradas etc., serão guardados automaticamente, conforme necessário.

Uma vez carregado o jogo, será exibido o ecrã de título. Prime o 🧟 para criar ou carregar dados de gravação e depois prosseguir para o menu principal.

- F (Abreviatura de Combatente) M (Abreviatura de Multifacetado)
- A (Abreviatura de Atacante)
- H (Abreviatura de Helicóptero)

# CONTROLOS

Esquema do comando e dos controlos básicos do jogo, tal como nos menus.

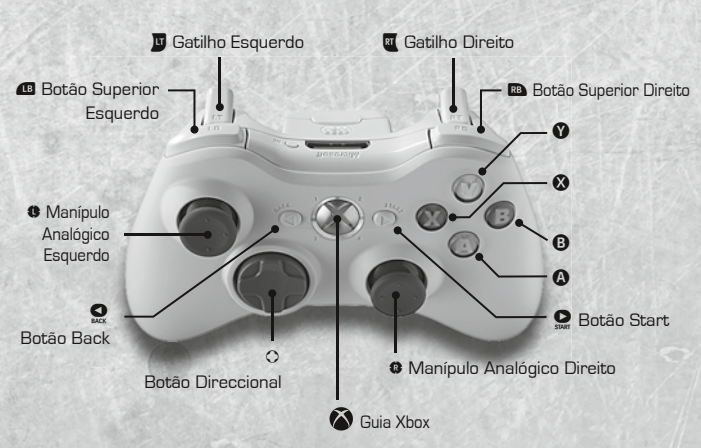

## CONTROLOS DO JOGO

| Botão direccional           | Destacar selecção      |
|-----------------------------|------------------------|
| Manípulo analógico esquerdo | Destacar selecção      |
| Manípulo analógico direito  | Mover o ponto de vista |
| Botão B                     | Cancelar               |
| Botão A                     | Confirmar              |

\* Este jogo suporta a funcionalidade de vibração. Para usar a funcionalidade de vibração selecciona "Definições" e depois "Controlos do jogador" no menu principal e depois liga a "Vibração" (ON). Também deverás ligar a funcionalidade de vibração (ON) no Guia Xbox antes de a utilizar.

## Foco

Durante os modos Campaign (Campanha), Free Mission (Missão livre), Mission Co-op (Missão cooperativa) o ícone do 🌑 poderá surgir no ecrã. Se premires o 🌑 antes de o ícone desaparecer focarás um alvo específico. Em determinadas situações o ícone será exibido rodeado a vermelho; caso não consigas executar o foco falharás a missão.

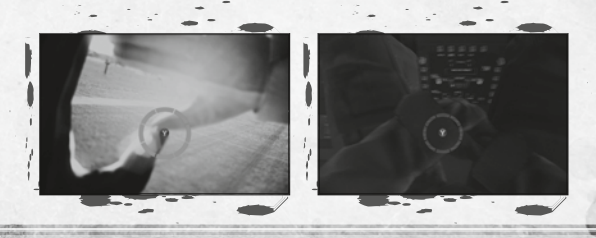

# ALTERAR O PONTO DE VISTA

Ao pilotar um caça, um multitarefas, um atacante ou um helicóptero de ataque poderás usar o botão do manípulo analógico direito para alternar entre os pontos de vista: "rear view (vista traseira)" -> "cockpit view (vista da cabina)" -> "HUD view (vista do HUD)".

Ao pilotar um Gunship poderás alternar entre "gunner vision (vista do artilheiro)" e "third person view (vista na terceira pessoa)".

Não poderás alterar a vista ao pilotar um bombardeiro ou no papel de um artilheiro de porta.

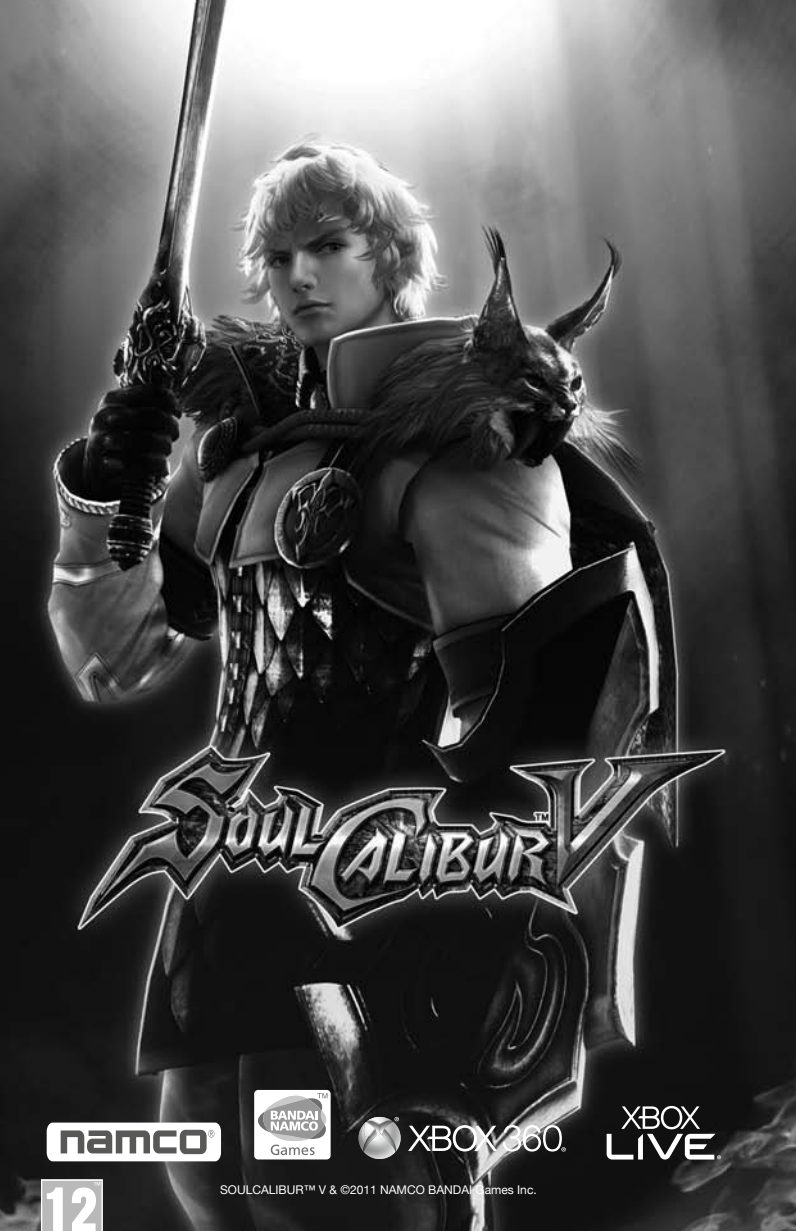

KINECT, Xbox, Xbox 360, Xbox LIVE, and the Xbox logos fe trademarks of the Microsoft group of companies and are used under license from Microsoft.

www.pegi.info PROVISIONAL

# ARMORED CORE

# **BUILD THE WEAPONS AND ALLIANCES OF YOUR RESISTANCE**

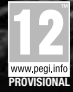

WWW.namcobandaigames.eu

ARMORED CORE® V & ©1997-2011 FromSoftware, Inc. ©2011 NAMCO BANDAI Games Inc. KINECT, Xbox, Xbox 360, Xbox LIVE, and the Xbox logos are trademarks of the Microsoft group of companies and are used under license from Microsoft.

XBOX 360.

ALL TRADEMARKS AND COPYRIGHTS ASSOCIATED WITH THE MANUFACTURERS, AIRCRAFT, MODELS, TRADE NAMES, BRANDS AND VISUAL IMAGES DEPICTED IN THIS GAME ARE THE PROPERTY OF THEIR RESPECTIVE OWNERS, AND USED WITH SUCH PERMISSIONS. PRODUCED UNDER LICENSE FROM BOEING MANAGEMENT COMPANY. AH-64 APACHE LONGBOW, B-1, F/A-18 SUPER HONRET, F-15 EAGLE, F-15 STRIKE

AH-64 APACHE LONGBOW, B-I, F/A-IB SUPER HORNET, F-IS EAGLE, F-IS STRIKE EAGLE, KC-ID ARE AMONG THE TRADEMARKS OWNED BY BOEING.

THE MIRAGE 2000 AND RAFALE ARE AIRGRAFT DESIGNED AND MANUFACTURED BY DASSAULT AVIATION. MIRAGE AND RAFALE ARE REGISTERED TRADEMARKS OF DASSAULT AVIATION. USEO UNDER LICENSE TO NAMCO BANDAI GAMES INC. TYPHOON IS AN AIRCRAFT AND REGISTERED TRADEMARK OF EUROFIGHTER GMBH. PRODUCED IN COOPERATION WITH JAPAN AIR SELF-DEFENSE FORCE. LOCKHEED MARTIN, AC'130U SPOOKY, F-117A NIGHTAMK, F-16C/F FIGHTING

LOCKHEED MARTIN, AC-13DU SPOOKY, F-117A NIGHTHAWK, F-16C/F FIGHTING FALCON, F-22A RAPTOR, F-35B LIGHTNING II, MC-13D, ASSOCIATED EMBLEMS AND LOGOS, AND BODY DESIGNS OF VEHICLES ARE EITHER REGISTERED TRADEMARKS OR TRADEMARKS OF LOCKHEED MARTIN CORPORATION IN THE USA AND/OR OTHER JURISDICTIONS, USED UNDER LICENSE BY NAMCO BANDAI GAMES INC. PRODUCED UNDER A LICENSE FROM NORTHEOD GRUMMAN SYSTEMS CORPORATION.

A-10A THUNDERBOLT II, B-2 SPIRIT, AND F-14D SUPER TOMCAT ARE TRADEMARKS OF NORTHROP GRUMMAN CORPORATION.

THE GRIPEN C IS AN AIRCRAFT DESIGNED AND MANUFACTURED BY SAAB AB, GRIPEN C IS A REDISTERED TRADEMARK OF SAAB AB USED UNDER LICENSE TO NAMCO BANDAI GAMES ING.

SIKORSKY®, BLACK HAWK AND THE BLACK HAWK HELICOPTER DESIGN ARE THE TRADEMARKS OF SIKORSKY AIRCRAFT CORPORATION.

THEY ARE LICENSED THROUGHOUT THE WORLD TO NAMCO BANDAI GAMES INC.

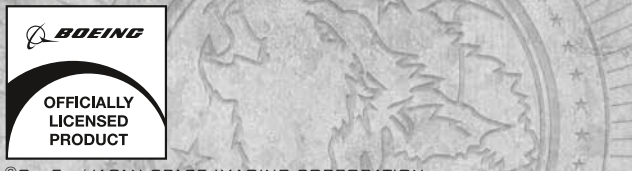

©GEOEYE/JAPAN SPACE IMAGING CORPORATION ©DigitalGlobe, INC., All Rights Reserved. /Hitachi Solutions, Ltd. ©RYOBI Limited Fonts used in-game are provided by Bitstream Inc. All rights reserved.

RAF ROUNDEL IS A REGISTERED TRADE DESIGN OF THE SECRETARY OF STATE FOR DEFENCE AND IS USED UNDER LICENCE.

Lua Copyright @ 1994-2008 Lua.org, PUC-Rid.tolua++ Copyright @ 2009 Ariel Manzur

DOLBY AND THE DOUBLE-D SYMBOL ARE TRADEMARKS OF DOLBY LABORATORIES.

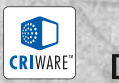

DOLBY.

40

# BANDAI NAMCO Partners

comer Service Support Customer Ser Support port tomer Service Support Customer Service Support omer Service Superstomer Service Support

Customer Se

ustomer Service Support

Service Support Service Support Customer Service Service Opport

Customer

|                            | Customer Service Sup                                                                                               | Butstomer 1                                         | Service Support                                                      |
|----------------------------|----------------------------------------------------------------------------------------------------|-----------------------------------------------------|----------------------------------------------------------------------|
| Australia                  | 1902 26 26 26<br>(\$2,48 Minute. Price subject to change wi                                                        | thout notice.)                                      | namcobandaipartners@8-bit.com.au<br>www.namcobandaipartners.com.au   |
| Österreich                 | Technische: 0900-400 654 Spieleri<br>(1,35€ Minute) Mo Sa. 14.00 - 19.00                                           | sche: 0900-400 655<br>Uhr                           | de.support@namcobandaipartners.com<br>www.de.namcobandaipartners.com |
| • Belgie                   | -                                                                                                    | -                                                   | nl.support@namcobandaipartners.com                                   |
| Danmark                    | +44 (0)870 850 1958<br>10:00 to 16:00 Monday to Friday (exce                                                       | ept Bank Holidays)                                  | uk.support@namcobandaipartners.com                                   |
| • Suomi                    | +44 (0)870 850 1958<br>10:00 to 16:00 Monday to Friday (exce                                                       | ept Bank Holidays)                                  | uk.support@namcobandaipartners.com                                   |
| New Zealand                | 0900 54263<br>(\$1,99 Minute. Price subject to change without notice.)                                             |                                                     | www.namcobandaipartners.com.au                                       |
| France                     | Technique:<br>0825 15 80 80<br>(0,15€/mn du lundi au samedi de 10h-20h non stop)                                   | Support Technique<br>BP 80003<br>33611 Cestas Cedex | www.namcobandaipartners.fr<br>fr.support@namcobandaipartners.com     |
| Deutschland                | Technische: 0900-1-771 882 Spielerische: 0900-1-771 883 ( 1,24€/Min aus dem dt, Festnetz) Mo Sa. 14,00 - 19,00 Uhr |                                                     | de.support@namcobandaipartners.com                                   |
| • Greece                   | +30 210 60 18 800                                                                                                  | -                                                   | gr.support@namcobandaipartners.com                                   |
| • Italia                   | -                                                                                                    | -                                                   | it.support@namcobandaipartners.com<br>www.it.namcobandaipartners.com |
| Nederland                  | -                                                                                                    | -                                                   | nl.support@namcobandaipartners.com                                   |
| • Norge                    | +44 (0)870 850 1958<br>10:00 to 16:00 Monday to Friday (exce                                                       | ept Bank Holidays)                                  | uk.support@namcobandaipartners.com                                   |
| Portugal                   | +34 902 10 18 67<br>Segunda a Quinta: 9:00 às 18:30 - Sexta Feira                                                  | a: 09:00 às 15:00                                   | es.support@namcobandaipartners.com<br>www.pt.namcobandaipartners.com |
| <ul> <li>Israel</li> </ul> | + 09-8922912<br>16:00 to 20:00 Sunday - Thursday                                                                   | -                                                   | il.support@namcobandaipartners.com<br>www.il.namcobandaipartners.com |
| • España                   | Servicio de atención al cliente: +3<br>Lunes a jueves: 9:00 -18:30 - viernes:                                      | 4 902 10 18 67<br>09:00h <del>-</del> 15:00         | es.support@namcobandaipartners.com<br>www.es.namcobandaipartners.com |
| Sverige                    | +44 (0)870 8501958<br>10:00 to 16:00 Monday to Friday (exce                                                        | ept Bank Holidays)                                  | uk.support@namcobandaipartners.com                                   |
| Schweiz                    | Technische: 0900-929300 Spielerische:<br>(2,50 CHF/Min) Mo Sa. 14.00 - 19.00 Uhr                                   | 0900-770780                                         | de.support@namcobandaipartners.com                                   |
| • UK                       | Technical Support: 0870 8501958                                                                                    | k Holidaye)                                         | uk.support@namcobandaipartners.com<br>www.uk.namcobandaipartners.com |